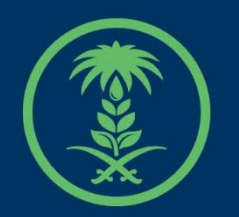

## وزارة البيئة والمياه والزراعة

Ministry of Environment Water & Agriculture

## دليل استخدام

# منحل أفراد

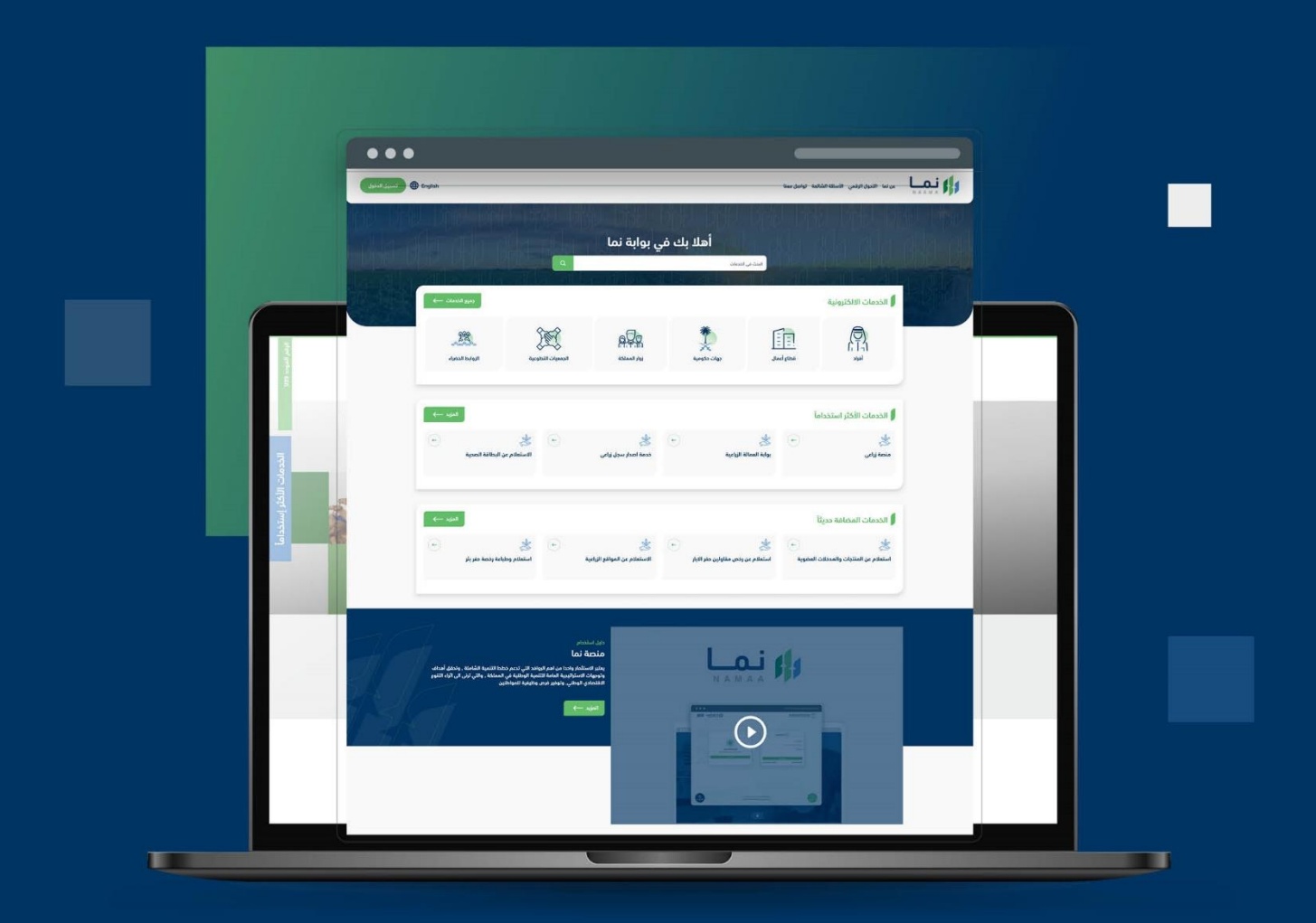

الإدارة العـامـة لتقنية المعـلومات والتحـول الرقـمي General Directorate of Information Technology & Digital Transformation

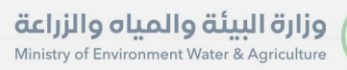

X

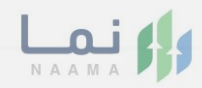

## المحتويات

| 03 |                      | وصف الخدمة   |
|----|----------------------|--------------|
| 03 | وط الحصول على الخدمة | متطلبات وشرو |
| 04 | ل إلى الخدمة         | خطوات الدخور |

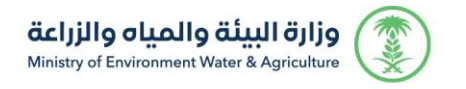

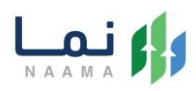

#### وصف الخدمة

هي خدمة تمكن المستثمرين بالتقديم على ترخيص منحل أفراد.

## متطلبات وشروط الحصول على الخدمة

- ارفاق العقد او الصك
- صورة شخصية ملونة
  - بيانات الموقع

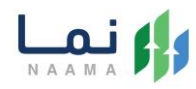

## خطوات الدخول على الخدمة:

#### .1 يتم اختيار أولاً من ضمن القائمة "خدمات التراخيص"

|                | تسجيل الدخو             | nglish                        | liez                                         | لأسئلة الشائعة تواصل ه           | با   التحول الرقمي   ا     |                           |
|----------------|-------------------------|-------------------------------|----------------------------------------------|----------------------------------|----------------------------|---------------------------|
| 100<br> 1      | L LILL                  | ווע עוו                       | 1-110-1110-                                  |                                  | ID Und                     | الخدمات الالكترونية       |
|                | دمات التراخيدي<br>(128) | َ (ﷺ)<br>خدمات الأراضي<br>(1) | ت<br>ذدمات الاستيراد والتصدير والفسح<br>(56) | کی)<br>خدمات الدعم المالي<br>(2) | زی)<br>خدمات البیئة<br>(3) | ر<br>خدمات زراعیة<br>(16) |
|                |                         |                               |                                              |                                  |                            | (15) الخدمات الالفترونية  |
| ري<br>عم الفني | بحث                     |                               | البحث عن خدمة معينة                          |                                  | *                          | الخدمات                   |

#### 2. بعد ذلك يتم اختيار التراخيص الزراعية

| تسجيل الدخول 🕀 English                | liz                                          | الأسئلة الشائعة تواصل مه         | ن نما التحول الرقمي |                                                              |
|---------------------------------------|----------------------------------------------|----------------------------------|---------------------|--------------------------------------------------------------|
| د د د د د د د د د د د د د د د د د د د | ذمات الاستيراد والتصدير والفسج خدمار<br>(56) | نیک<br>ددمات الدعم المالي<br>(2) | نية<br>(3)<br>(3)   | الخدمات الالكترو<br>(1) فدمات زرامية<br>فدمات زرامية<br>(16) |
|                                       |                                              | يم)                              | حدمات التراه        | رين)<br>(16) الخدمات الالكترونية                             |
| ري<br>بحث الدعم الفني                 | البحث عن خدمة معينة                          | بن (7) تراذيص المياه             | قدمات رخص الحيادر 🕕 | <ul> <li>س ترافيص زراعية</li> <li>الخدمات</li> </ul>         |

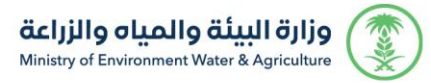

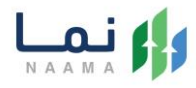

#### 3. يتم اختيار الثروة النباتية

| تسجيل الدخول             | English                                | بعنا                                              | الأسئلة الشائعة تواصل ه | التحول الرقمي             |                                         | 1 |
|--------------------------|----------------------------------------|---------------------------------------------------|-------------------------|---------------------------|-----------------------------------------|---|
| £9?)                     | リカワ レリカ                                | 1 1110 1110                                       | 1111 111                | D 171                     | الحدمات الالكترونية                     |   |
| خدمات الترانيدي<br>(128) | َلَّنَ الأراضي<br>خدمات الأراضي<br>(1) | تریکی)<br>خدمات الاستیراد والتصدیر والفسح<br>(56) | ذي الدعم المالي<br>(2)  | ذي<br>خدمات البيئة<br>(3) | ندمات زراعیة<br>(16)                    | B |
|                          |                                        | آعية                                              | فیص 🗲 🔟 ترافیص ز        | (128) خدمات الترا         | ۲۱ الخدمات الالكترونية (1)              |   |
|                          |                                        |                                                   | 63 الثروة النباتية      | الثروة الحيوانية          | <ol> <li>(28) الثروة السمكية</li> </ol> |   |
| بحث الدعم الفني          |                                        | البحث عن خدمة معينة                               |                         |                           | الخدمات                                 |   |

#### 4. بعد ذلك يتم اختيار تربية النحل وإنتاج العسل

|               | تسجيل الدخول Er                          | nglish                      | معنا                                         | الأسئلة الشائعة تواصل د          | التحول الرقمي                 | عن نما<br>N A A M A                                                                                                    | 1 |
|---------------|------------------------------------------|-----------------------------|----------------------------------------------|----------------------------------|-------------------------------|----------------------------------------------------------------------------------------------------|---|
| 150<br>(2)    | 699J                                     | 10 1111                     | 1777 1797                                    |                                  | 10 01                         | المراجع المراجع المراجع المراجع المراجع المراجع المراجع المراجع المراجع المراجع المراجع المراجع المراجع المراجع         |   |
|               | کی التراخیدی<br>خدمات التراخیدی<br>(128) | زی)<br>خدمات الأراضي<br>(1) | ت<br>خدمات الاستيراد والتصدير والفسح<br>(56) | کی)<br>خدمات الدعم المالي<br>(2) | ذرمات البيئة<br>(3)           | لی ای ای ای ای ای ای ای ای ای ای ای ای ای                                                                               |   |
|               |                                          |                             | راعية 🗧 (6) الثروة النباتية                  | نیص 🗲 🎯 تراذیص ز                 | (28 خدمات التراذ              | 16 الذدمات الالكترونية                                                                                                  |   |
| ي<br>مم الفني | الد                                      | لثروة النباتية              | ص الاستيراد والتصدير                         | بيوت المحمية<br>بات المساندة     | و مشاريع الب<br>اتل (27 الخدم | <ul> <li>تربية النحل وإنتاج العسل</li> <li>تربية النحل وإنتاج العسل</li> <li>(9) الورود نباتات الزينة والمشا</li> </ul> |   |

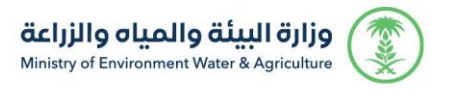

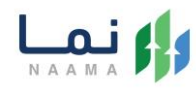

#### 5. بعد ذلك يتم اختيار منحل أفراد

|                   | رجوع            |                                                   |                                |                                                  |                                                                       | قي                                                            | الخدمات الالكتروز                                                                | 44 3 |
|-------------------|-----------------|---------------------------------------------------|--------------------------------|--------------------------------------------------|-----------------------------------------------------------------------|---------------------------------------------------------------|----------------------------------------------------------------------------------|------|
|                   | للخدمات<br>(14) | کی<br>خدمات عامق<br>(6)                           | تي)<br>خدمات الترافيص<br>(118) | تي)<br>خدمات الأراضي<br>(1)                      | ن الستيراد والتصدير والفسج<br>خدمات الاستيراد والتصدير والفسج<br>(29) | ندمات الدعم المالي<br>(4)                                     | لی خدمات زراعیة<br>(13)                                                          |      |
|                   |                 | العسل                                             | 13 تربية الندل وإنتاج<br>13    | 6) الثروة النباتية 🤇                             | ع ک کو تراخیص زراعیة ک (7<br>(مزاولة مهنة)                            | ۲۱۱۶ خدمات التراخيد<br>۱۱۱۶ مدمات التراخيد<br>سل ه منحل افراد | <ul> <li>186 الخدمات الالكترونية</li> <li>186 ريبية النحل وإنتاج العد</li> </ul> |      |
|                   | بحث             |                                                   | لبحث عن خدمة معينة             |                                                  |                                                                       |                                                               | الخدمات                                                                          |      |
|                   | -               | ی<br>طلب ترذیص تشغیلی<br>تربیه الندل وإنتاج العسل | (+)<br>(*)                     | ی<br>طلب ترخیص إنشائ<br>تربیة الندل وابتاج العسل | ی<br>کی<br>ب تصریح مبدئی<br>الاحل واتناج العسل                        | ڪ 😸                                                           | ی<br>إلغاء تصریح النحال<br>نحال (مزاولة مهنة)                                    |      |
| لي<br>الدعم الفني | ( <b>-</b> )    | *                                                 | F                              | *                                                | ( <del>-</del>                                                        | \$ •                                                          | *                                                                                |      |

#### 6. يتم بعد ذلك اختيار الطلب

| تسجيل الدخول | English                         |                                     |                               |                                   |                                                                                                    | تواصل معنا                               | لرقمي الأسئلة الشائعة                 | عن نما التحول ا                                               |              |
|--------------|---------------------------------|-------------------------------------|-------------------------------|-----------------------------------|----------------------------------------------------------------------------------------------------|------------------------------------------|---------------------------------------|---------------------------------------------------------------|--------------|
|              | رجوع<br>(جوع<br>الفدماد<br>(14) | ندمات عامة<br>فدمات عامة<br>(6)     | تي<br>فدمات الترافيص<br>(118) | تي)<br>خدمات الأراخي<br>(1)       | للمراجعة المراجعة المراجعة المراجعة المراجعة المراجعة المراجعة المراجعة المراجعة المراجعة المراجعة المراجعة ال<br>والتصدير والفسح<br>29 | فدمات الاستيراد<br>فدمات الاستيراد<br>9) | ائية<br>(1) خدمات الدعم المالي<br>(4) | الخدمات الالكترو<br>(العدمات الالكترو<br>خدمات رراعية<br>(13) | BB B<br>BB B |
|              | , أفراد                         | العسل 🗲 🌢 مندل                      | (13) تربية النحل وإنتاج       | و الثروة النباتية 🤇               | خيص زراعية 🗧 🤇                                                                                                    | نيص > (59 ترا                            | التراذ (118 خدمات التراذ              | 186 الخدمات الالكترونية                                       |              |
|              | بحث                             |                                     | البحث عن خدمة معينة           |                                   |                                                                                                    |                                          |                                       | الخدمات                                                       |              |
| الدعم الفلي  | ÷                               | ی<br>إلغاء منحل أفراد<br>منحل أفراد | ( e                           | ی<br>نقل منحل أفراد<br>مندل أفراد | ( <del>+</del> )                                                                                                    | ی<br>دید منحل أفراد<br>دل آفراد          | (ب<br>تج<br>مند                       | ی<br>منحل أغراد<br>منحل أفراد                                 |              |

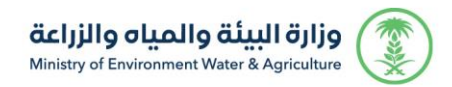

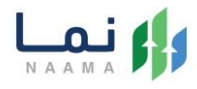

#### 7. يتم بعد ذلك طلب الخدمة من أيقونة "طلب الخدمة"

| متفید<br>اب افراد<br>پیر الحساب | 🗠 👶 🌐 English                                                                | رقمي الأسئلة الشائعة تواصل معنا طلباتي                                           | ن نما التحول الر                         |                                   |  |
|---------------------------------|------------------------------------------------------------------------------|----------------------------------------------------------------------------------|------------------------------------------|-----------------------------------|--|
|                                 | المفضلة الى المفضلة                                                          | یدمة (منحل أفراد)<br>مکن المستثمرین بالتقدیم علی ترخیص منحل                      | وصف الذ<br>هي خدمة تر<br>أفراد.          |                                   |  |
|                                 | العملاء المستهدفين 🛱<br>أفراد                                                | <b>طلبات وشروط الحصول على الخدمة</b><br>مور شخصية ملونة<br>فاق العقد<br>فاق الحك | <b>متد</b><br>- ۱<br>- ۱- ارز<br>ت - ارز | متطلبات وشروط<br>الدصول على الخدم |  |
| لي<br>الدعم الفني               | <ul> <li>ألمدة الزمنية</li> <li>5 أيام عمل</li> <li>7 قنوات الدعم</li> </ul> | مخطط سير الذدمة 🔶                                                                | ě                                        | مخطط سير الخدمة                   |  |

#### 8. في البداية يجب الإطلاع على الشروط والموافقة عليها لإتمام بيانات الطلب

| لمت به به به به به به به به به به به به به                                                                                                    |                                                                                                    | حساب افراد |
|----------------------------------------------------------------------------------------------------|----------------------------------------------------------------------------------------------------|------------|
| <ol> <li> </li> <li> </li> <li> <li> <li> <li> <li> <li></li></li></li></li></li></li></ol>                                                                                                    | الحمات الالكترونية / ثوة نبائية<br>ترخيص منحل أفراد<br>يتير يسي                                                                                                    |            |
| كَتْرَا و الْحَامُ<br>عَبْرا و تَعَهْدُ<br>عَبْرا و تَعَهْدُ<br>مَا يَعْمُ اللَّهُ اللَّهُ اللَّ<br>اللَّهُ اللَّهُ اللَّهُ اللَّهُ اللَّهُ اللَّهُ اللَّهُ اللَّهُ اللَّهُ اللَّهُ اللَّهُ اللَّهُ اللَّهُ اللَّهُ اللَّهُ اللَّهُ اللَّهُ اللَّهُ اللَّهُ اللَّهُ اللَّهُ اللَّهُ اللَّهُ اللَّةُ اللَّهُ اللَّهُ الللَّهُ اللَّهُ ال | سُروط و الدَحُام ي (2) يابانت الحللب ي (3) يابانت الموقع ي (4) مراجعة الحللب                                                                                                    |            |
| <ul> <li>أقرار وتعهد:</li> <li>أقرار وتعهد:</li> <li>أورار وتعهد:</li> <li>أورار وتعهد:</li> <li>أورار وتعهد بمحة وتعاد المعلومات والبيانات والمستندات المدخلة أو المرفقة من قبلى من مذا الملف، وأتدمل كامل المسؤولية عليها.</li> <li>أورا مسؤوليات تنتج عنها فن حال عدم محتفا أو دقتها، وأقر بأنس مطلع على ضوابط وتعليمات وزارة البيئة والمياب والزراعة لذلك.</li> <li>أورا مسؤوليات تنتج عنها فن حال عدم محتفا أو دقتها، وأقر بانس مطلع على ضوابط وتعليمات وزارة البيئة والمياب والزراعة لذلك.</li> <li>أورويد للحساب الخالى بين، ولن أشارك معلومات اسم المستخدم أو كلمة المرور، وأتحمل، مؤلوبا للمحتفدم السمن.</li> <li>أورويد للحساب الخالى بين، ولن أشارك معلومات اسم المستخدم أو كلمة المرور، وأتحمل مسؤولية المحافظة على السرية.</li> <li>أورويد للحساب الخالى بين ولن أشارك معلومات اسم المستخدم أو كلمة المرور، وأتحمل مسؤولية المحافظة على السرية.</li> <li>أورويد للحساب الخالى بين ولن أشارك معلومات السم المستخدم أو كلمة المرور، وأتحمل مسؤولية المحافظة على السرية.</li> <li>أورويد للحساب الخالى بين ولن المناب التي سجلتها في حسابي، وأنني سأقوم باشعار الوزارة حال تحديث البيانات المسجلة سواء كانت.</li> <li>أور أو مخالمات الترامي بأنظمة والداح وضوابط واشتراطات الوزارة والجهات ذات العلامة، وتعمل المسؤولية لأي أضرار أو مخالمات انتجه عن المسؤولية ولن أضرار أو مخالمات ناتجة عن المسؤولية الترامي بالنيور أو ولجهات المالية.</li> <li>أور أو معالمات الترامي بأنظمة والتليمات المردارة والديوات والجهات ذات العلامة، والتمرف بالميور أو مخالمات انتجة عن المسؤولية التأمير أو مخالمات الترارة والدوارة والدوارة والدوارة والدوارة والدور المستفدين المسؤولية التورم أو مناليور أو محلمات المسؤوليور المسؤوليور أو الدور أو الدور الماليور الماليور أو الدور أو الدور والدور والدوارة والتربيور موابط والماليور والدوارة والدور والدور والدور والتربيور مالة ولار أو المور أو المور والماليور والدور والدور والدور والدور والدور والدور والدور والدور والدور والدور والدور والدور والدور والدور والدور والدور والدور والدور والدور والدور والدور والدور والدور والدور والدور والدور والدور والدور والدور والدور والدور والدور والدور والدور و</li></ul>                                 | ا و الأحكام                                                                                                    |            |
| □  تم الإطلاع على الشروط و الأدكام الخاصة بالخدمة و الموافقة على التعليمات<br>•                                                                                                    | اتهد بصدة وحقة كافل المعلومات والبيانات والمستبدات المدومة من مبنى من هذا المنه، وانحمل خاص انمسووبيه عبيه،<br>، مسؤوليات تنتج عنها في حال عدم صحتها أو دقتها، وأقر بانني مطلع علمى طوبط وتعليمات وزارة البيئة والمياه والزراعة لذلك.<br>أتهود بأسنى المالك الفعلى للمشروع/المشاريع التى تقدمت بتسجيل بياناتها وطلب ترخيصها، وأقر بأنني أو (سأكون) المستخدم الرسمي<br>أتهود بصحة ودقة بيانات التواصل التى سجلتها في حسابي، وأننى سأقوم باشعار الوزارة حال تحديث البياني أو (سأكون) المستخدم الرسمي<br>أتهود بصحة ودقة بيانات التواصل التى سجلتها في حسابي، وأننى سأقوم باشعار الوزارة حال تحديث البيانات المسجلة سواء كانت<br>أتهود في بيانات طلب التراحيم.<br>أتهود في التزامي بأنظمة ولوائح وضوابط واشتراطات الوزارة والجهات ذات العلاقة، وتحمل المسؤولية المناطقة ليانات المسجلة سواء كانت<br>شروع، وذلك وفق النظمة والتقليمات بالمملكة.<br>تأتهود أن يفذ المشروع والقليات المسجلة في التراحي واليهات ذات العلاقة، وتحمل المسؤولية الفرائر أو مخالفات ناتجة عن<br>شروع، وذلك وفق النظمة والتقليمات بالمملكة.<br>تأتهود أنهذ المشروع المسلكة في الترتبص، والا يوزارة والجهات ذات العلاقة، وتحمل المسؤولية لذي أضرار أو مخالفات ناتجة عن<br>مريع، وذلك وفق النظمة والتقليمات المملكة. |            |
|                                                                                                    |                                                                                                    |            |

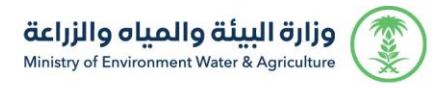

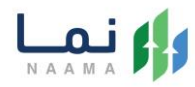

9. يتم تعبيئة كامل بيانات الطلب ومن ثم الضغط على التالي

|             |                                             |   |                    |                | طلب ترخیص منحل أفراد<br>نیبه سر و بند سس |
|-------------|---------------------------------------------|---|--------------------|----------------|------------------------------------------|
|             | >> (4) مراجعة الطلب                         |   | 般 بيانات الموقع    | يبانات الطلب 🧿 | 🕥 الشروط و الأحكام                       |
| 2           |                                             |   |                    |                | بيانات الطلب                             |
| -           | عدد مربي النحل:                             | ~ | عدد عمال النحل:    | ~              | نوع المنحل:                              |
| 9           | 3                                           |   | 3                  | ~              | ئابت                                     |
|             | عدد الخلايا الإجمالي:                       |   | عدد خلايا البلدية: |                | عدد الخلايا الحديثة:                     |
|             | 905                                         |   | 900                |                | 5                                        |
| ~           | : (png, jpg, jpeg) صورة شخصية ملونة         | ~ | المهنة الأساسية:   |                | سلالة النحل:                             |
| n.png_14400 | 766501541538083033859_271614903 Choose File |   | در                 | ~              | بلدي                                     |
| التالي      | e Itulia                                    |   |                    |                |                                          |

10. بعد ذلك يجب ادخال بيانات الموقع كاملة وتحديد نوع الملكية لهذا الطلب

| ا مناب افراد |                                                                                                    |                                                                                                    |                                                                                                    |                                                                                                    |
|--------------|----------------------------------------------------------------------------------------------------|----------------------------------------------------------------------------------------------------|----------------------------------------------------------------------------------------------------|----------------------------------------------------------------------------------------------------|
|              |                                                                                                    |                                                                                                    |                                                                                                    | يسية / الخدمات الالكترونية / أروة نيائية<br>للب ترخيص منحل أفراد<br>به سن و يتر مس                                                                                                    |
|              | هواجدة الطلب                                                                                                    | د) (٤) بياناك الموقع                                                                                                    | یانات الطلب 🕑 در                                                                                                    | 🕑 الشروط و الأحكام                                                                                                    |
| S.           |                                                                                                    |                                                                                                    |                                                                                                    | بيانات الموقع                                                                                                    |
|              | المركز:                                                                                                    | المدافظة:                                                                                                    | ~                                                                                                    | امتطقة:                                                                                                    |
|              | مدينة الرياض                                                                                                    | مدينة الرباض مقر الإمارة                                                                                                    | ~                                                                                                    | الرياض                                                                                                    |
|              | تاريخ البداية                                                                                                    | رقم العقد:                                                                                                    |                                                                                                    | وو ملکیة:                                                                                                    |
| Planter 1    | 20mil 20mil 20mil                                                                                                    |                                                                                                    |                                                                                                    |                                                                                                    |
|              |                                                                                                    | إرفاق العقد:                                                                                                    |                                                                                                    |                                                                                                    |
|              |                                                                                                    | * Salad Add                                                                                                    |                                                                                                    | ريم مسهد .<br>الارد لمدن<br>بيانات الادداليات<br>فيديه توخيص لكيفية استدرار الإددائي                                                                                                    |
|              | الموقع كامل.<br>الموقع وكامل.<br>موينة.                                                                                    | يفلي الملحد : • • • • • • • • • • • • • • • • • •                                                                                                    | Jobing<br>Jobing<br>Joy 3<br>Joy 5                                                                                                    | ريم منهيه<br>الاي ليس<br>يابات الاداليات<br>فيديه توفيدي لكيفية إستدار الإدالي<br>المقرية من فوقل                                                                                                    |
|              | الموقع واطل.<br>انته الموقع ومساحة الإحداثيات المحذقة.<br>محيحة.                                                           | المنة. الملحد .<br>هذا المحمد المراقب .<br>إدرائي المالة الحد أدني . 2. يمي إدرال إدراليات<br>إدرائي المالة الحد أدني . 2. يمي إدرال إدراليات<br>ي المناط على أن التدريات (سم الوراقي على الدريطة، سيطهر الى إز المنظ إذا كانت إدرالياتك .<br>يرس الدرانيات (لمريطة سندرم البرم).                                                                                                    | الملامير<br>1. مراجع<br>1. مراجع<br>2. مراجع<br>2. مراجع                                                                                                    | ريم منهيه<br>الان المحري<br>المالة الاحداثيات<br>العشرية من فوقل<br>فرداد الوطريع<br>فرداد الوطريع                                                                                                    |
|              | الموقع كامل.<br>اعت الموقع و ساحة الإحداثيات المحتلة.<br>موية.                                                             | الملك الملح:<br>الا الا ملك الملك الملك الملك الملك الملك الملك الملك الملك الملك الملك الملك الملك الملك الملك الملك الملك ال<br>الملك الملك الملك الملك الملك الملك الملك الملك الملك الملك الملك الملك الملك الملك الملك الملك الملك الملك الم<br>الملك الملك الملك الملك الملك الملك الملك الملك الملك الملك الملك الملك الملك الملك الملك الملك الملك الملك الم<br>الملك الملك الملك الملك الملك الملك الملك الملك الملك الملك الملك الملك الملك الملك الملك الملك الملك الملك ال<br>الملك الملك الملك الملك الملك الملك الملك الملك الملك الملك الملك الملك الملك الملك الملك الملك الملك الملك الم                                                                                                    | المنابع<br>المنابع<br>المن المامع المامع الما<br>المنابع<br>المنابع<br>المنابع<br>المنابع<br>المنابع<br>المنابع<br>المنابع<br>المنابع<br>المنابع المنابع<br>المنابع المنابع<br>المنابع المنابع<br>المنابع المام الما<br>الما من المام الما<br>المن المام المنابع<br>المنابع المنابع<br>المنابع الماما الماما ماما المماما المماما المماما المماما المماما الممام                                                                                                    | ريم منيوه<br>الاردليات<br>بيانات الاداليات<br>المشرية من فوقل<br>المشرية من فوقل<br>د دا الطول ع                                                                                                    |
| 32           | الموقو خامل.<br>امت الموقو مع مساحة الإحداثيات المحلقة.<br>موجة.                                                           | الملك الملح:<br>الا الملك الملك المل<br>ملك ملك الملك الملك الملك الملك الملك الملك الملك الملك الملك الملك الملك الملك ملك الملك الملك ملك ملك ملك ملك ملك ملك ملك ملك ملك                                                                                                    | المذهر<br>برجم ا<br>مع ع<br>م الم<br>د المولي ال                                                                                                    | ريم منهية .<br>الابر الميور                                                                                                    |
|              | الموقو واعل.<br>انه الموقو مع مسانة الإمدانيات المحلة.<br>موية.                                                            | الملك الملحد                                                                                                    | нольц<br>нольц<br>ан а<br>сен Парар И<br>сен Парар И<br>сен Парар И                                                                                                    | ريم المهمة .<br>الاين العربي                                                                                                    |
|              | الموقع و تامل.<br>امة المعقوم مع مسامة الإمدانيات المحلة.<br>معينة.<br>وي م                                                | الملك الملح.<br>الاستفاد الملك الملك ملك ملك ملك ملك ملك ملك ملك ملك ملك                                                                                                    | . но со со со со со со со со со со со со со                                                                                                    | ريم المهمة .<br>الابر المهم .<br>الابر المعرف .<br>الابر المواليات<br>المعقرية من هوتل .<br>1<br>2<br>4<br>4                                                                                                    |
|              | المولو والى<br>ليه المولوم مع سمانة الإرداليات المدلية.<br>موية.<br>وي                                                     | البلغ العلى         •         •         •         •         •         •         •         •         •         •         •         •         •         •         •         •         •         •         •         •         •         •         •         •         •         •         •         •         •         •         •         •         •         •         •         •         •         •         •         •         •         •         •         •         •         •         •         •         •         •         •         •         •         •         •         •         •         •         •         •         •         •         •         •         •         •         •         •         •         •         •         •         •         •         •         •         •         •         •         •         •         •         •         •         •         •         •         •         •         •         •         •         •         •         •         •         •         •         •         •         •         •         •         •         • <t< td=""><td>المنابع<br/>1. بيني<br/>2. بين<br/>2. المنابع<br/>3. المنابع<br/>3. المنابع<br/>4. المنابع<br/>4. المنابع<br/>5. المنابع<br/>5. المنابع 5. المنابع<br/>5. المنابع 5. المنابع<br/>5. المنابع 5. المنابع<br/>5. المنابع 5. المنابع<br/>5. المنابع 5. المنابع<br/>5. المنابع 5. المنابع<br/>5. المنابع 5. المنابع<br/>5. المنابع 5. المنابع<br/>5. المنابع<br/>5. المنابع 5. المنابع<br/>5. المنابع 5. المنابع 5. المنابع 5. المنابع 5. المنابع 5. المنابع 5. المنابع 5. المنابع 5. المنابع 5. المنابع 5. المنابع 5. المنابع 5. المنابع 5. المنابع 5. المنابع<br/>5. المنابع 5. الم<br/>5. المنابع 5. المنابع 5. المنابع 5. المنابع 5.</td><td>ريم اسبب .<br/>الاين السبر . الاين الا<br/>بيانات الاحداثيات<br/>المقرية من فوتان</td></t<> | المنابع<br>1. بيني<br>2. بين<br>2. المنابع<br>3. المنابع<br>3. المنابع<br>4. المنابع<br>4. المنابع<br>5. المنابع<br>5. المنابع 5. المنابع<br>5. المنابع 5. المنابع<br>5. المنابع 5. المنابع<br>5. المنابع 5. المنابع<br>5. المنابع 5. المنابع<br>5. المنابع 5. المنابع<br>5. المنابع 5. المنابع<br>5. المنابع 5. المنابع<br>5. المنابع<br>5. المنابع 5. المنابع<br>5. المنابع 5. المنابع 5. المنابع 5. المنابع 5. المنابع 5. المنابع 5. المنابع 5. المنابع 5. المنابع 5. المنابع 5. المنابع 5. المنابع 5. المنابع 5. المنابع 5. المنابع<br>5. المنابع 5. الم<br>5. المنابع 5. المنابع 5. المنابع 5. المنابع 5.                                                                                              | ريم اسبب .<br>الاين السبر . الاين الا<br>بيانات الاحداثيات<br>المقرية من فوتان                                                                                                    |
|              | الموقو داخل<br>الم الموقو وعد المالة المداليات المدالة<br>موية.                                                            | لمِنْدُ المَنْدُ:<br>المَنْدُ المَنْدُ:<br>المَانَة المَانَة:<br>المَانَة المَانَة:<br>المَانَة المَانَة:<br>المَانَة المَانَة:<br>المَانَة على الدرانات المانية:<br>المانة على الدرانات المانية:<br>المانة على الدرانات المانية:<br>المانية:<br>الماني:<br>المانيمان:<br>الماني:<br>الماني:<br>الماني:<br>الماني:<br>الماني:<br>الماني:                                                                                                    | المعنى المعنى                                                                                                    | ريم سيوه .<br>الارد العرب . الارد ال<br>الارد الربات<br>فيريه توانيدي لكيمية إستدارا الإردائي<br>فيريه توانيدي لكيمية إستدارا الإردائي                                                                                                    |
|              | الموقع فاطل.<br>الما الموقع مع معالماً<br>موية.<br>موية الما المواليات الموليات الموليات.<br>موية الما المواليات الموليات. | الملك الملك:<br>الاستان المسلحة المراكب المسلحة المسلحة المسلح<br>لمسلحة المسلحة المسلحة المسلحة المسلحة المسلحة المسلحة المسلحة المسلحة المسلحة المسلحة المسلحة المسلحة المسلحة المسلحة المسلحة المسلحة المسلحة المسلحة المسلحة المسلحة المسلحة المسلحة المسلحة المسلحة المسلحة المسلحة المسلحة المسلحة المسلحة                                                                                                    | ۲. بری<br>ار بری<br>بری<br>د البری<br>د البری<br>۲. بری<br>د البری<br>۲. بری<br>۲. برا<br>۲. برا<br>۲. بر۲. بر۲<br>۲. بر۲<br>۲. بر۲<br>۲. بر۲<br>۲. بر۲<br>۲. بر۲<br>۲. بر۲<br>۲. بر۲<br>۲. بر۲<br>۲. بر۲<br>۲. بر۲<br>۲. بر۲<br>۲. بر۲<br>۲. بر۲<br>۲. بر۲<br>۲. بر۲<br>۲. بر۲<br>۲. بر۲<br>۲. ۲. ۲. ۲. ۲. ۲. ۲. ۲. ۲. ۲. ۲. ۲. ۲. ۲ | ريم سيويه الإسلامي الإسلامي ال |

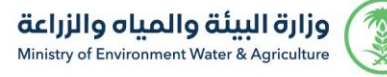

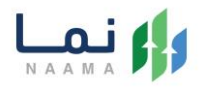

11. ومن ثم يتم تحديد الاحداثيات العشرية والضغط على زر تحديث لرسم الاحداثيات على الخريطة

مدينة الرباض الرياض وع ملكية: تاريخ البداية رقم العقد: 2021-01-19 п ا عقد إيجار 1442-06-06 إرفاق العقد: اريخ الانتهاء ose File 2021-02-04 بيانات الاحداثيات ارشادات مامة 1. يجب إدلال 4 لفاط كدد أدنى. 3. الاحداثيات فق الكوكي المعتمد من الوزاية ٤. بربي الضغط على زر التحديث لرسم الإحداثيات 2. يجب إدخال إحداثيات الموقع كامل.
 4. يجب أن تتطابق مساحة الموقع مع فظ إذا كانت إحداثياتك صحيحة. فيديو توضيحي لكيفية العشرية من قوقل . ذط الطول E 2 3 4 C jestas unda

وبعد التأكد من صحة الإحداثيات يظهر زر التالي لإتمام الطلب

#### 12. في النهاية تظهر لك بيانات الطلب جميعها ليتم التأكد منها ومراجعة الطلب قبل الإرسال

| طلب ترخیص منحل أفراد<br>بیه اندر و بندو اسس |                 |                           |                   |                              |  |
|---------------------------------------------|-----------------|---------------------------|-------------------|------------------------------|--|
| 🕑 الشروط و الأحكام                          | 🗙 🅑 بيانات الطل |                           | 🗙 📀 بيانات الموقع | >> (4) مراجعة الطلب          |  |
| بيانات الطلب                                |                 |                           |                   |                              |  |
| نوع المنحل:<br>ثابت                         |                 | عدد عمال الندل:<br>3      |                   | عدد مربي النحل:<br>3         |  |
| عدد الخلايا الحديثة:<br>5                   |                 | عدد خلايا البلدية:<br>900 |                   | عدد الخلايا الإجمالي:<br>905 |  |
| المهنة الأساسية:<br>حر                      |                 | سلالة النحل:<br>بلدي      |                   | صورة شخصية ملونة:<br>ف]      |  |

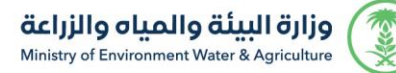

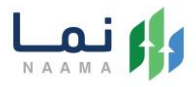

| الرباض             |               |               | المحافظة:                                                    | المركز:                                                                                                    |
|--------------------|---------------|---------------|--------------------------------------------------------------|----------------------------------------------------------------------------------------------------|
|                    |               |               | مدينة الرباض مقر الإمارة                                     | مدينة الرباض                                                                                                    |
|                    |               |               |                                                              |                                                                                                    |
| نوع ملكية: عقد إيد | ة: عقد إيجار  |               | رقم العقد:                                                   | تاريخ البداية:                                                                                                    |
|                    |               |               | n                                                            | 1442/06/06                                                                                                    |
|                    |               |               |                                                              | 2021/01/19                                                                                                    |
|                    |               |               |                                                              |                                                                                                    |
| تاريخ الانتهاء:    | :«۱۹          |               | المقد: 🕥                                                     |                                                                                                    |
| 1442/06/22         | 144           |               |                                                              |                                                                                                    |
| 2021/02/04         | 202           |               |                                                              |                                                                                                    |
|                    |               |               |                                                              |                                                                                                    |
| انات الاحداثيات    | دائيات        |               |                                                              |                                                                                                    |
| ذط ال              | ذط الطول E    | خط العرض N    | Aline The                                                    | Linda Lible 46.0945 and to to the                                                                                                    |
| 4000               | 47.5371914000 | 24.2079935000 | A ANSOL A MARKAN                                             | cat man and                                                                                                    |
| 0000               | 46.6720540000 | 24.7618350000 |                                                              | A second second se                                                                                                    |
| 0000               | 46.6719450000 | 24.7617910000 | auto altio                                                   | a siline citad some stade plantig for                                                                                                    |
| 0000               | 46.6719260000 | 24.7897400000 | 100                                                          | Lordon SpyElls (1990) 10 and Smith 10 1000 (2000)                                                                                                    |
|                    |               |               | and a second                                                 | the to a second the second the se |
|                    |               |               | A A A A A A A A A A A A A A A A A A A                        | Landras Index Construction (Addition of the second second  |
|                    |               |               | Contraction of the second                                    | 6.Y burght durit of durit of                                                                                                    |
|                    |               |               | 1 1 1 1 1 1 1 1 1 1 1 1 1 1 1 1 1 1 1                        | 17                                                                                                    |
|                    |               |               |                                                              | and by the second second                                                                                                    |
|                    |               |               | albail Latton 24.49920 / 47.10456   Scale 1.577791   Zoom 10 | No. 1                                                                                                    |
|                    |               |               | (hail) Lattan 24.49920 / 47.10456   Scale 1.577791   Zoom 10 |                                                                                                    |
|                    |               |               | 2010<br>Larton 74.4920/47.10456 [Scale 1.577791 [Zoom 10]    |                                                                                                    |

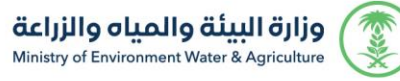

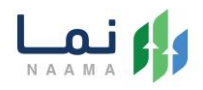

13. بعد ارسال الطلب يمكنك متابعة الطلب من قائمة طلباتي في منصة نما، وفي حالة انتهاء المعالجة سوف تصل للمستثمر رسالة تفيد بذلك، ويمكنه الدخول على المنصة لطباعة الترخيص الالكتروني أو تعديله في حالة كانت هناك مشكلة في ادخال البيانات.

| Messages MEWA Detail:<br>عزيزي المستفيد,<br>نفيدكم أن طلبكم ( اسم المشروع<br>/ نوع الترخيص / رقم الطلب )<br>قد تمت الموافقة عليه وقد اجتاز<br>اخر مرحلة . | ••••• ?    | 9:41 AM       | 100%      |
|----------------------------------------------------------------------------------------------------|------------|---------------|-----------|
| عزيزي المستفيد,<br>نفيدكم أن طلبكم ( اسم المشروع<br>/ نوع الترخيص / رقم الطلب )<br>قد تمت الموافقة عليه وقد اجتاز<br>اخر مرحلة .                          | K Messages | MEWA          | Details   |
| نفيدكم أن طلبكم ( اسم المشروع<br>/ نوع الترخيص / رقم الطلب )<br>قد تمت الموافقة عليه وقد اجتاز<br>اخر مرحلة .                                             |            | ستفيد,        | عزيزي الم |
| / نوع الترخيص / رقم الطلب )<br>قد تمت الموافقة عليه وقد اجتاز<br>اخر مرحلة .                                                                              | م المشروع  | ن طلبکم ( اس  | نفيدكم أ  |
| قد تمت الموافقة عليه وقد اجتاز<br>اخر مرحلة .                                                                                                    | لم الطلب ) | ترخيص / رق    | / نوع ال  |
| اخر مرحلة .                                                                                                    | وقد اجتاز  | الموافقة عليه | قد تمت    |
|                                                                                                    |            | بلة .         | اخر مرح   |
|                                                                                                    |            |               |           |

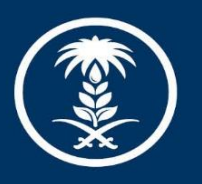

### وزارة البيئة والمياه والزراعة

Ministry of Environment Water & Agriculture

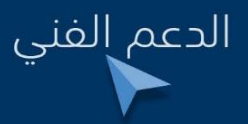

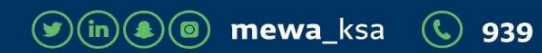